Crésus Banking

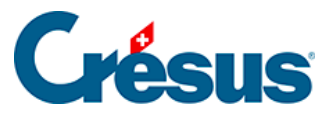

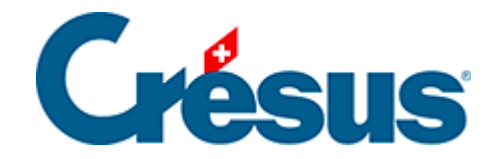

## **Crésus Banking**

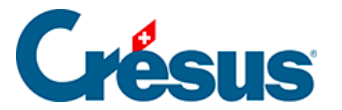

7.5.1 - Manuelle Umwandlung einer Kontobewegung in eine Sammelbuchung

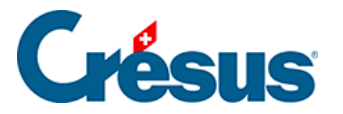

## 7.5.1 - Manuelle Umwandlung einer Kontobewegung in eine Sammelbuchung

Nehmen wir als Beispiel die folgende Buchung. Hinweis: Dabei handelt es sich um eine identifizierte Kontobewegung. Der beschriebene Prozess funktioniert aber genauso mit einer nicht identifizierten Kontobewegung.

Diese Kontobewegung, deren Art *«Benzin»* von Crésus Banking identifiziert wurde, zeigt einen Kauf, der an einer Tankstelle getätigt wurde.

Der Gesamtbetrag für diesen Kauf beträgt CHF 49.96. Aber es kann sein, dass effektiv CHF 34.96 für Benzin und CHF 15 für Lebensmittel ausgegeben wurden.

Um zu vermeiden, dass nur das Konto *Benzin* (oder *Treibstoff*) belastet wird, obwohl ein Teil dieses Kaufs Lebensmittel betrifft, müssen diese beiden Beträge auf die entsprechenden Konten aufgeteilt werden.

• Klicken Sie mit der rechten Maustaste auf die Kontobewegung und wählen Sie *In Sammelbuchung umwandeln:* 

| 17.10.2024 | Essence<br>6210 | 1020 | B-1596 | Compte bancaire<br>Banque c/c                                                                                                    | C Éditer le mouvement                                                                                                    | .10 |
|------------|-----------------|------|--------|----------------------------------------------------------------------------------------------------|----------------------------------------------------------------------------------------------------|-----|
|            |                 |      |        | Information transmise par la banque<br>Achat - Tancomat SOCAR Tankstelle 15.<br>21:31, No carte Maestro 81506196<br>Libellé de l'écriture<br>Carburant | X* Transformer en écriture multiple   Régle appliquée   X* Définir une nouvelle chaîne de substitution   à l'aide de ce mouvement |     |

Folgende Maske erscheint:

Édition du mouvement

×

|                 | D          | Édition du | 2024 Montant: CHF 49,90 | 6     |       |            |   |   |
|-----------------|------------|------------|-------------------------|-------|-------|------------|---|---|
|                 | 1020 Compt | ~          |                         | 49.96 | СНЕ   | Ĵ (        | ß | × |
| 6210 Carbur 🛛 🗸 |            | ~          |                         | 49.96 | CHF . | <b>‡</b> ( | Ì | × |
|                 |            | ~          |                         |       | сні [ | Ĵ (        | Ľ | × |
|                 |            |            |                         |       |       |            |   |   |
|                 |            | X ANNULER  |                         |       |       |            |   |   |

Sie können anschliessend die verschiedenen Beträge definieren, die Buchungstexte erfassen (dritte Spalte) und die zugehörigen Konten auswählen:

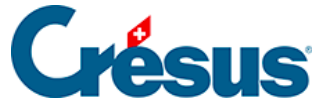

Édition du mouvement

|                 | <b>É</b><br>Date d | dition du<br>Pécriture: 17.10.2 | MOUVEME | <b>nt</b><br>1F 49,96 |         |     |   |
|-----------------|--------------------|---------------------------------|---------|-----------------------|---------|-----|---|
|                 | 1020 Compt 🛛 🗸     | Achat SOCAR                     |         | 49.96                 | сня [   |     | × |
| 6210 Carbur 🛛 🗸 |                    | Essence                         |         | 34.96                 | CHE IPI | 6   | × |
| 6790 Autres 🛛 🗸 |                    | Alimentation                    |         | 15                    | CHF     | ) @ | × |
|                 |                    |                                 |         |                       | сні 4   | ) @ | × |
|                 |                    |                                 |         |                       |         |     |   |
|                 |                    |                                 |         |                       |         |     |   |
|                 |                    |                                 |         |                       |         |     |   |
|                 |                    |                                 |         |                       |         |     |   |
|                 |                    |                                 |         |                       |         |     |   |
|                 |                    |                                 |         |                       |         |     |   |
|                 |                    |                                 |         |                       |         |     |   |
|                 |                    |                                 |         | DED                   |         |     |   |

Das Symbol *rechts* neben jeder Zeile ermöglicht es Ihnen, jede Buchung einzeln zu bearbeiten und spezifische Informationen hinzuzufügen (z. B. einen *MWST-* oder einen *Analytik-Code*).

Wenn Sie diese Angaben erfasst haben, klicken Sie auf *Speichern*. Die Bewegung erscheint nun so, wie sie verbucht wird (hier in der *Kompaktansicht*):

| 6210 B-1596 [B] Essence<br>6790 B-1596 [B] Alimentation | 49,96 CHF<br>34,96 CHF<br>15,00 CHF |
|---------------------------------------------------------|-------------------------------------|
|---------------------------------------------------------|-------------------------------------|

Wenn Sie diese Umwandlung in eine Sammelbuchung rückgängig machen und wieder eine einfache Buchung daraus machen möchten, klicken Sie mit der rechten Maustaste auf die betreffende Bewegung und wählen Sie *In normale Buchung umwandeln.*